# Setup

- Course names To use "Group like Names Courses" you will need to follow these types of naming conventions: Algebra II A, Algebra II B, Algebra II C, Algebra II Assist. If Algebra II Assist shouldn't be included in this group it should be name this instead Assist Algebra II.
- AM/PM Attendance School/School Info Click on the Elementary building Under Other Information: School Type choose Elementary. This will tell the program that your building is an Elementary building and it will put the attendance side/side.
- AM/PM Attendance Exclude from Attendance Section file this should be checked for all sections that you don't want to have attendance print for (ex: elem school all subjects). If you don't have all of the other course checked as exclude then it will print the attendance at the top of each course area.
- Exclude Achievement Grade from MISD Standards Report Card: this would be checked if you don't want the achievement grade to be printed on the report card.
- Use the Chrome print option, not the print function within PowerSchool when printing report cards.

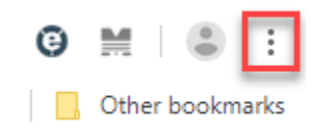

• When printing uncheck the headers/footers checkbox in the printing options.

| 🕨 New Tab — Mozilla F | Firefox                                            | _          |
|-----------------------|----------------------------------------------------|------------|
| Page Setup            |                                                    | × cale: Sh |
| Format & Options      | Margins & Header/Footer                            |            |
| Margins (inch         | ies)                                               |            |
| <u>_</u> op           | : 0.0                                              |            |
| Left:                 | <u>R</u> ight:                                     | S          |
| 0.0<br><u>B</u> ottom | 0.0                                                | Top Si     |
| Headers & Fo          | oters                                              |            |
| blank                 | $\checkmark$ blank $\checkmark$ blank $\checkmark$ |            |
| Left:                 | Center: Right:                                     |            |
| blank                 | ✓blank ✓blank ✓                                    |            |
|                       |                                                    | @ama:      |
|                       |                                                    |            |
|                       | OK Cancel                                          |            |
|                       |                                                    | Recon      |

# **Running the Standards Based Report Cards**

- Only use Chrome due to discrepancies and problems when using other browsers.
- Must be run at school level.
- Choose students to run the report card (Grade or selection)
- Click on standard report cards

| Standards Quick Lookup: | Year ID: 28 | Course Number: |  | Get Info |
|-------------------------|-------------|----------------|--|----------|
|-------------------------|-------------|----------------|--|----------|

Key in a course number (It is case sensitive) and hit "Get info".

| ourse Name: Reading 1 |              |                                          |                  |
|-----------------------|--------------|------------------------------------------|------------------|
| Identifier            | Subject Area | Description                              | Display Position |
| G1.LA                 | Language     | Language                                 | 5                |
| G1.LA.R               | Reading      | Reading                                  | 8                |
| G1.LA.R.1             | Reading      | l can apply grade-level phonics skills i | 9                |
| G1.LA.R.2             | Reading      | I can demonstrate understanding of spoke | 10               |
| G1.LA.R.3             | Reading      | I can retell informational text with mai | 11               |
| G1.LA.R.4             | Reading      | I can describe characters, settings and  | 12               |
| G1.LA.R.5             | Reading      | I can read with grade-level accuracy and | 13               |

It will display the standards that are associated with the course number you keyed in. You will also see the Display Position which is the order that the standards will show on the report card under that course.

## Number of student selected:

This is the number of students that you have selected to print the report cards for. You must have a selection of students before you run the report card program.

## Select Save Setting:

Setting Name:

If you have saved your settings previously you can choose that file here and your previous settings will be populated.

# **Select Term Codes:**

Choose the term/store code(s) that you want to include on the report card. You can choose multiple codes. Please note that it is not suggested to select more than 6 terms codes to print on a report card due to printing abnormalities (ex: page runoff, absent codes running into next column). Also, it is not recommended to print more than 4 terms on the Elementary Report Cards.

# **Select Attendance Criteria**

## **Select Absent Codes:**

Choose all the absent codes that you want included in the absent count. The absent codes displayed could vary by district and possibly by schools.

# Select Tardy Codes:

Choose all the tardy codes that you want included in the tardy count.

# **Report Options:**

Print Duplex – prints report card double-sided

Show non-graded standards – will print all standards on the report card

Legend not in Heading - will print the legend at the end of the report card

**Print portrait** – print report card portrait instead of landscape

**Print next grade level** – this will print the grade level the student will be in next year. This information comes from the Scheduling Setup – next school field.

Courses by Subject Area - sort's courses by TSDL Subject Area Code

**Group Like Named Courses** – This will combine courses with like names together (ex: English 7 A & English 7 B)

**Omit achievement for grade level less than** \_\_\_\_\_ will not print achievement grades for students in grade level that you key in and below

# Sort By:

**Homeroom** – will sort by the student homeroom REV. 06/27/2023 Class Period \_\_\_\_\_ of Store Code \_\_\_\_\_ - will sort by period of your choice for term code of your choice

## Select Legend:

## Legend name

The legend will print at the top of the report card unless you choose the option Legend not in Heading.

The limits for Landscape are: 4 Columns, 9 Lines, and 20 Characters each

The limits for Portrait are: 3 Columns, 9 Lines, and 20 Characters each

The legend name is pulled from the grade scales which is in the district – grade scales. You can choose more than one legend to print on the report card by holding down the ctrl key and selecting the ones you want.

## Messages/Announcements:

This is an area that you can add messages and announcements to the report card.

Please do not copy and paste information from Microsoft Word. This adds extra code which can affect uploading report cards and other functions of the report cards.

## Setting Name: \_\_\_\_\_\_ Save Settings Submit

To save the settings that you made above you would key in a name and click on Save Settings.

Make sure to click on Submit to save everything on this page.

# **Elementary Report Card Sample**

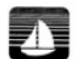

Lake Shore Public Schools Behavior Elementary 28850 Harper Avenue St. Clair Shores, MI 48081-1249 O - Outstanding S. Stiftstory

O - Outstanding S - Satisfactory I - Inconsistent NI - Needs Improvement U - Unsatisfactory Evaluation Code - Kindergarten

5 - Advanced Proficient 4 - Proficient 3 - Partially Proficient 2 - Inconsistent 1 - Not Proficient NA - Not Applicable

### 1750003791 - Student, Name

2018-2019 Report Card Krause Elementary School Principal: Mr. Kurt Sutton Asst Principal: Mr. Daniel Davenport Grade: 4 Next Year Grade: 5

| Attendance | T1 |    | T2 |    | T3 |    |
|------------|----|----|----|----|----|----|
|            | AM | PM | MA | PM | MA | PM |
| Absent     | 0  | 0  | 0  | 0  | 6  | 6  |
| Tardy      | 0  | 0  | 0  | 0  | 4  | 0  |

### AM Attendance Fourth / Teacher, Name

| Behavior, Homework, Work Habits                                                                                                    | T1                         | T2                   | T3  |
|----------------------------------------------------------------------------------------------------|----------------------------|----------------------|-----|
| Displays courtesy and respect to others                                                                                                    | S                          | 0                    |     |
| Follows directions                                                                                                    | 0                          | 0                    |     |
| Uses time effectively                                                                                                    | 0                          | 0                    |     |
| Works cooperatively with others                                                                                                    | S                          | 0                    |     |
| Listens attentively                                                                                                    | 0                          | 0                    |     |
| Participates constructively in classroom<br>discussions                                                                                                    | S                          | 0                    |     |
| Completes and returns homework on time                                                                                                    | S                          | S                    |     |
| Organizes self, materials, and belongings                                                                                                    | S                          | S                    |     |
| Displays quality and effort with work                                                                                                    | S                          | 0                    |     |
| Term Comments - AM Attendance Fourth                                                                                                    |                            |                      |     |
| T1: Karlee is doing a great job in 4th grade. She<br>worker and puts effort into her work. Great job v<br>reading. Work on organizing your ideas and usi<br>when writing. | e is a<br>vith A<br>ng tra | hard<br>R<br>ansitio | ons |

T2: Karlee is a reliable student and uses time effectively. Keep up the great work! In reading and writing, work on using evidence to support your ideas.

### Mathematics 4 / Teacher, Name

| Mathematics 4                                                                                                    | T1 | T2 | T3 |
|----------------------------------------------------------------------------------------------------|----|----|----|
| Daily Assignments and work that supports essential standards                                                                                     | 3  | 3  |    |
| I can apply the four operations to solve word<br>problems involving measurements, including<br>simple fractions and decimals.                    | 2  | 2  |    |
| I can use formulas to determine the area and perimeter of squares and rectangles                                                                 | 2  | 3  |    |
| I can multiply a whole number up to 4 digits by one digit                                                                                        | 3  | 3  |    |
| I can multiply two digit by two digit numbers                                                                                                    | NA | NA |    |
| I can find whole number quotients and<br>remainders with up to four digit dividends<br>with one digit divisors                                   | NA | 3  |    |
| I can recognize and generate equivalent<br>fractions by using visual fraction models                                                             | NA | 3  |    |
| I can compare two fractions with different<br>numerators and denominators by creating<br>common denominators and using visual<br>fraction models | NA | NA |    |
| I can add and subtract fractions referring to the same whole and mixed numbers with like denominators                                            | 3  | 3  |    |
| I can show the measurements of a larger unit in terms of smaller units                                                                           | 3  | 3  |    |

### Writing 4 / Teacher, Name

| Content and Organization (Narrative, Inf                                            | T1 | T2 | T3 |
|-------------------------------------------------------------------------------------|----|----|----|
| Daily Assignments and work that supports essential standards                        | 3  | 3  |    |
| I can write a clear and engaging introduction                                       | 3  | 3  |    |
| I can cite evidence to support my opinion<br>writing                                | NA | 2  |    |
| I can use transition words and phrases to link ideas                                | 3  | 3  |    |
| I can organize my writing by grouping related ideas                                 | 2  | 3  |    |
| I can provide a conclusion that relates back to the main idea                       | 3  | 3  |    |
| Style                                                                               | T1 | T2 | Т3 |
| I can appropriately use figurative language as needed                               | NA | 2  |    |
| I can use descriptive details to enhance my<br>writing                              | 2  | 3  |    |
| Conventions                                                                         | T1 | T2 | Т3 |
| I can use correct capitalization, punctuation, and spelling when writing            | 2  | 3  |    |
| I can write complete sentences when<br>answering questions or conveying information | 3  | 3  |    |

# **Secondary Report Card Sample**

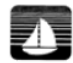

Lake Shore Public Schools 28850 Harper Avenue St. Clair Shores, MI 48081-1249

Default

I - Incomplete NC - No Credit W - Withdraw CR - Credit A - Excellent A - Excellent B - Above Average B - Above Average B - Above Average

2018-2019 Report Card Armada Middle School Principal: Mr. Todd Schafer Asst Principal: Grade: 7

### 1750001792 - Student, name

### DMAT / Teacher, Name

| Attendance  | T1 | T2 | <b>T</b> 3 |
|-------------|----|----|------------|
| Absent 3(A) | 0  | 2  | 0          |
| Tardy 3(A)  | 0  | 0  | 0          |
| Final Grade | T1 | T2 | T3         |
| Achievement | Α  | А  |            |

### ACADEMIC SUPPORT / Teacher, Name

| Attendance  | T1 | T2 | T3 |
|-------------|----|----|----|
| Absent 2(A) | 0  | 2  | 0  |
| Tardy 2(A)  | 0  | 0  | 0  |
| Final Grade | T1 | T2 | T3 |
| Achievement | CR | CR |    |

### LANGUAGE ARTS 7 / Teacher, Name

| Attendance                        | T1 | T2 | Т3 |
|-----------------------------------|----|----|----|
| Absent 6(A)                       | 2  | 2  | 0  |
| Tardy 6(A)                        | 0  | 0  | 0  |
| Final Grade                       | T1 | T2 | Т3 |
| Achievement                       | С  | С  | B- |
| Course Comments - LANGUAGE ARTS 7 |    |    |    |

| Course Comments - LANGUAGE ARTS 7                       |
|---------------------------------------------------------|
| T2: Achieving at grade level Graded with accommodations |

### MATH 7 / Teacher, Name

MS Standards

W - Withdraw NC - No Credit I - Incomplete CR - Credit A - Mastery A - Mastery B + - Proficient

B - Proficient B- - Inconsistent

| Attendance  | T1 | T2 | T3 |
|-------------|----|----|----|
| Absent 4(A) | 0  | 1  | 0  |
| Tardy 4(A)  | 0  | 0  | 0  |
| Final Grade | T1 | T2 | Т3 |
| Achievement | B+ | C+ |    |

### SCIENCE 7 / Teacher, Name

| Attendance                                                                                                    | T1 | T2 | Т3 |
|----------------------------------------------------------------------------------------------------|----|----|----|
| Absent 5(A)                                                                                                    | 1  | 2  | 0  |
| Tardy 5(A)                                                                                                    | 0  | 0  | 0  |
| Final Grade                                                                                                    | T1 | T2 | Т3 |
| Achievement                                                                                                    | Е  | Е  |    |
| Physical Science                                                                                                    | T1 | T2 | T3 |
| Use mathematical representations to describe<br>a simple model for waves that includes how<br>the amplitude of a wave is related to the<br>energy in a wave. | 1  |    |    |
| Develop models to describe the atomic<br>composition of simple molecules and<br>extended structures.                                                         |    | 1  |    |
| Course Comments - SCIENCE 7                                                                                                    |    |    |    |

### Course Comments - SCIENCE 7

T1: Struggling with content Not trying to learn concepts Does not want to be helped Class time missed = more frustration and ultimately more class time missed

T2: Refused to be involved in the class Slept regularly Would not allow myself/others to help Last week of tri attitude has changed for positive

### SOCIAL STUDIES 7 / Teacher, Name

| Attendance                         | T1 | T2 | Т3 |  |  |  |  |  |
|------------------------------------|----|----|----|--|--|--|--|--|
| Absent 1(A)                        | 0  | 2  | 0  |  |  |  |  |  |
| Tardy 1(A)                         | 0  | 0  | 0  |  |  |  |  |  |
| Final Grade                        | T1 | T2 | T3 |  |  |  |  |  |
| Achievement                        | В  | B+ | В  |  |  |  |  |  |
| Course Comments - SOCIAL STUDIES 7 |    |    |    |  |  |  |  |  |
| T1: Good Effort and Participation  |    |    |    |  |  |  |  |  |

### MENTORSHIP / Teacher, Name

| Attendance | T1 | T2 | T3 |
|------------|----|----|----|
| Absent     | 0  | 0  | 0  |
| Tardy      | 0  | 0  | 0  |

# Helpful Information:

 When printing report cards, Chrome will always try to sneak information onto the first page to use available space (see box on next page). To avoid this, when printing your report cards you can uncheck the students that this is happening to and print their cards individually or you can add messages/announcements which will push the data onto the next page. Please note: This is only an issue if you are printing duplex.

| 2018-2019 Report Card                       |           |             |      |                                                                                  |      |    |             |                                                                                                    |                              |              |      |
|---------------------------------------------|-----------|-------------|------|----------------------------------------------------------------------------------|------|----|-------------|----------------------------------------------------------------------------------------------------|------------------------------|--------------|------|
| Principal: I<br>Asst Principal:<br>Grade: 8 |           |             |      |                                                                                  |      |    |             |                                                                                                    |                              |              |      |
| PHYSICAL EDUCATION /                        |           |             |      | SCIENCE 8.                                                                       |      |    |             | MATH 8/                                                                                                    |                              |              |      |
|                                             |           |             | 70   |                                                                                  |      | 70 | 70          |                                                                                                    |                              |              |      |
| Attendance                                  | 11        | 12          | 13   | Attendance                                                                       | 11   | 12 | 13          | Attendance                                                                                                    | 1                            | 1 12         |      |
| Apsent ((A)                                 | 2         | 0           | 2    | Absent 3(A)                                                                      | 2    | 0  | 2           | ADSHILD(A)                                                                                                    |                              | 1            |      |
| Final Crade                                 | TA        | Ta          | T2   | Final Crade                                                                      | 14   | m  | T2          | Final Crade                                                                                                    | 10                           | 72           |      |
| Achievement                                 | A         | A           | A    | Achievement                                                                      | B    | 12 | 13          | Achievement                                                                                                    | B                            | 12           |      |
| Course Commente DHVSICAL                    | EDUCATION | 0           | 0    | Achieventen                                                                      | 1.0- |    |             | Course Commente MOTH 8                                                                                         |                              | 101          |      |
| T1: Shows Interest In Subject               | LDOCATION |             |      | SOCIAL STUDIES 8 (                                                               |      |    |             | T1: Good Effort and Participation                                                                              |                              |              |      |
| Good Effort and Participation               |           |             |      | of the proplet of                                                                |      |    |             | T2: Cap lack focus sometimes/beeds :                                                                           | a few remind                 | ersto        | inel |
| T2 Shows Interest In Subject                |           |             |      | Attendance                                                                       | T1   | T2 | T3          | back to work                                                                                                   |                              |              | 2    |
|                                             |           | Absent 4(A) | 2    | 1                                                                                | 2    |    |             |                                                                                                    |                              |              |      |
| LANGUAGE ARTS 8/                            |           |             |      | Tardy 4(A)                                                                       | 0    | 0  | 0           | 0 SPANISH 17:                                                                                                  |                              |              |      |
| Attendance                                  | T4        | Т2          | T3   | Final Grade                                                                      | T1   | T2 | T3          | Attendence                                                                                                    | T                            | I T1         |      |
| Absent 2(A)                                 | 2         | 1           | 2    | Achievement                                                                      | C-   | С  | C-          | Absent 6(A)                                                                                                    | 3                            | 1            |      |
| Tardy 2(A)                                  | -         | 1           | -    | Course Comments - SOCIAL STUDIES 8                                               |      |    |             | Tardy 6(A)                                                                                                    | 0                            | 0            |      |
| Final Grade                                 | 11        | T2          | T3   | T1: Would benefit from Extra Credit/Extra Homework Not<br>Working Lip To Ability |      |    | Final Grade | T                                                                                                    | 1 12                         |              |      |
| Achievement                                 | C+        | B-          |      | Needs To Improve Test Scores                                                     |      |    | _           | Achievement                                                                                                    | C                            | . C          | E    |
| Course Comments - LANGUAG                   | E ARTS 8  |             | 1    |                                                                                  |      |    |             | Course Comments - SPANISH I                                                                                    |                              |              |      |
| T2 Needs to revise LLL                      |           |             |      |                                                                                  |      |    |             | T1: Wonderful improvement on work a<br>beginning of the year! Pleasure to have<br>participation is encouraged. | nd behavior<br>e in class! M | since<br>are | the  |
| Course Comments - SPANISH                   |           |             |      |                                                                                  |      |    |             |                                                                                                    |                              |              |      |
|                                             |           |             | - 10 |                                                                                  |      |    |             |                                                                                                    |                              |              |      |

• If you notice issues with the report card, you can attempt to troubleshoot the issue by going to:

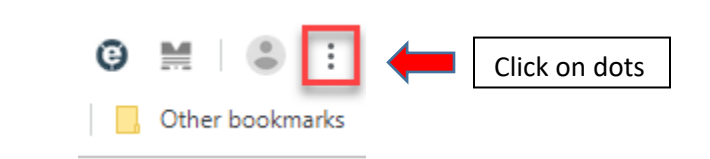

• Choose more tools>developer tools>console.

- Click "Save as" and send this file along with the description of the issue you are having to <u>help@misd.net</u>.
- When printing, you may want to choose to print report cards in smaller batches. 400 student report cards will take approximately 10 minutes to print.
- Useful info: GPA comes from classrank table.